## INCORRECT WAY TO CONNECT IMIRA DO NOT CONNECT YOUR COMPUTER DIRECTLY TO IMIRA FOR THE INSTALLATION PROCESS.

## CORRECT WAY TO CONNECT IMIRA

MAKE SURE TO CONNECT BOTH YOUR COMPUTER AND IMIRA TO THE SAME WI-FI NETWORK.

...

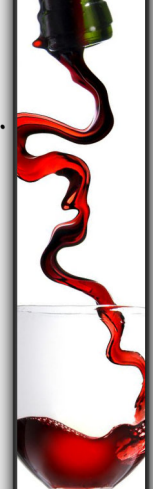

SERVER INSTALLATION

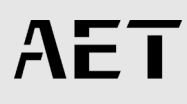

### 1.1 INSTALL SERVER SOFTWARE

Installation Package:

- iMiraServer
- i-Maker2

To start off with the server software installation, double click on "iMiraServer".

#### Note:

- Please make sure that your computer is connected to a Wi-Fi Network.
- iMira2 servers only work with Windows.

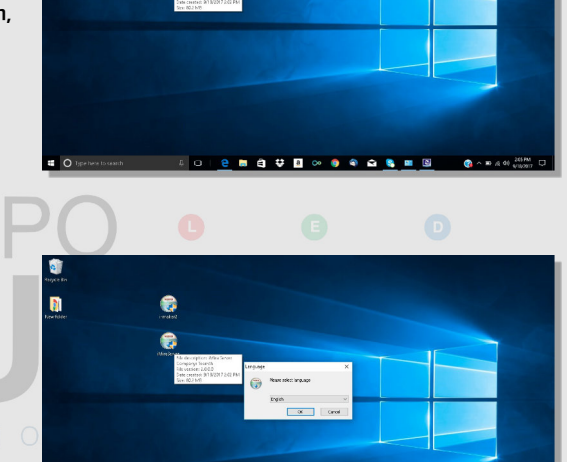

ingere B

#### Step 1:

Choose your language, click "Ok".

#### Step 2:

• System Description, click "Next".

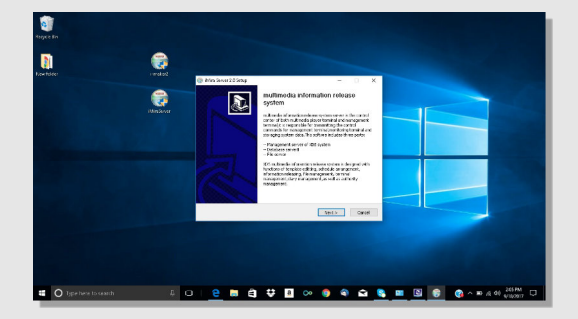

😑 🐺 🔟 ∞ 🌖 🗣 🚘 🥾 📟 🕲 🞯 🚓 🖘 A 🕫 🕬

SERVER INSTALLATION

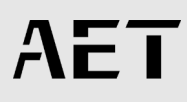

Step 3:

 License agreement. You must click on "I Agree".

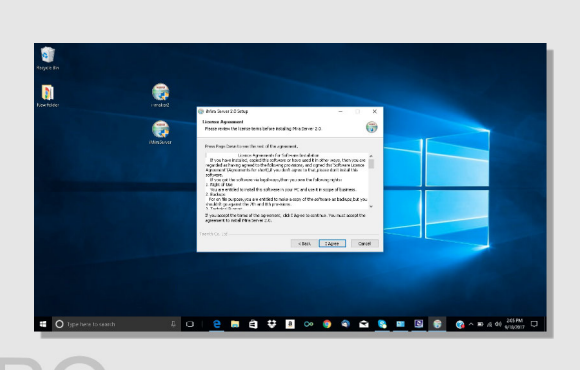

Step 4:

• Make sure that all boxes are selected just like on this photo, then click "Next".

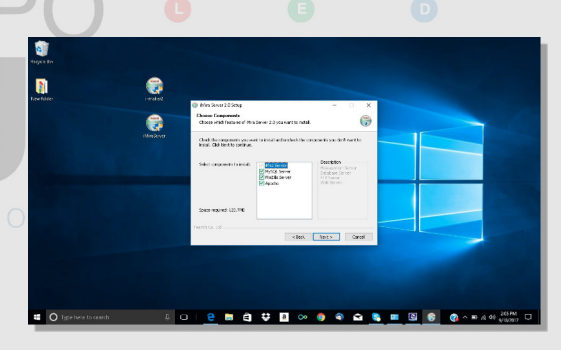

Step 5:

 Select where in your computer you want the server to be installed by clicking on "Browse" and then "Install".

The whole installation process might take from 2 to 3 minutes

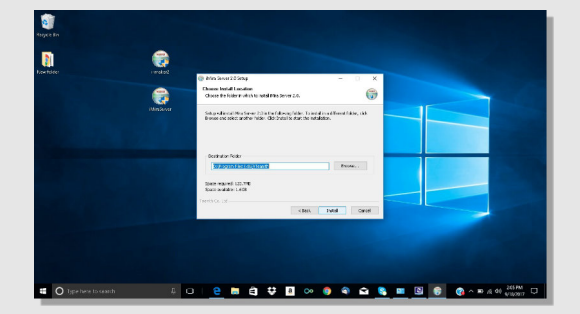

SERVER INSTALLATION

ΑΕΤ

Step 6:

• If your computer's firewall is on, you will see this message on your screen. This only appears to protect your computer from unwanted content.

Please click on "Allow Access".

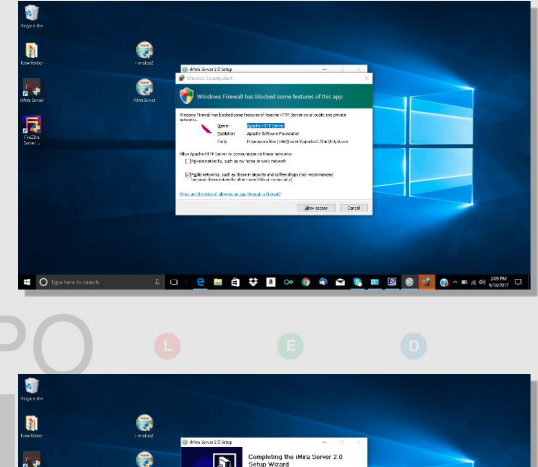

#### Step 7:

Click "Finish" to be done with the installation.

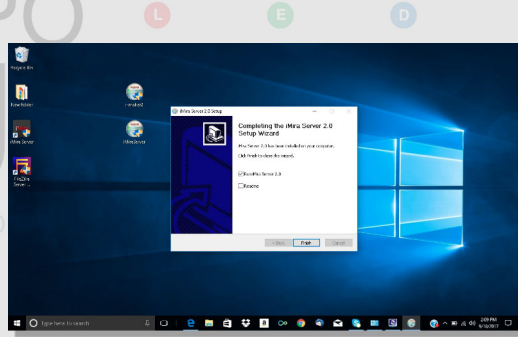

#### Step 8:

• You should see this message "Service Started" if the installation was successfully installed.

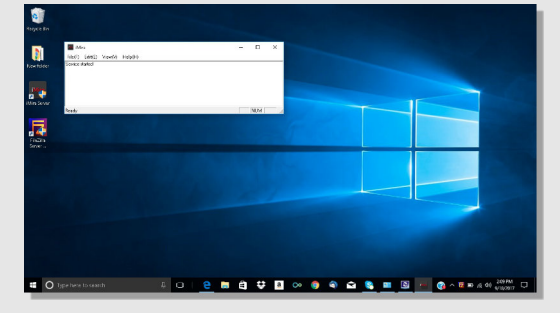

SERVER INSTALLATION

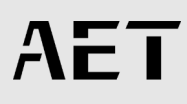

## 2.1 INSTALL CONTROL SOFTWARE

Installation Package:

- iMiraServer
- i-Maker2

To start off with the control software installation, double click on "i-Maker2".

#### Note:

- Please make sure that your computer is connected to a Wi-Fi Network.
- iMira2 servers only work with Windows.

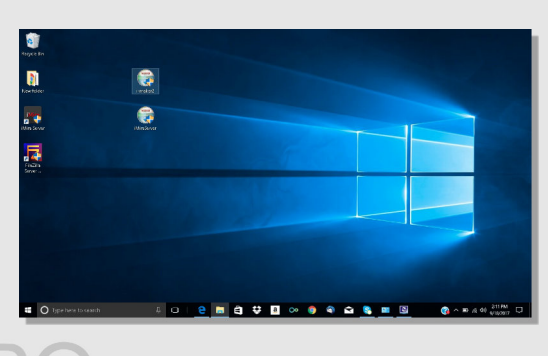

#### Step 1:

Choose your language, click "OK".

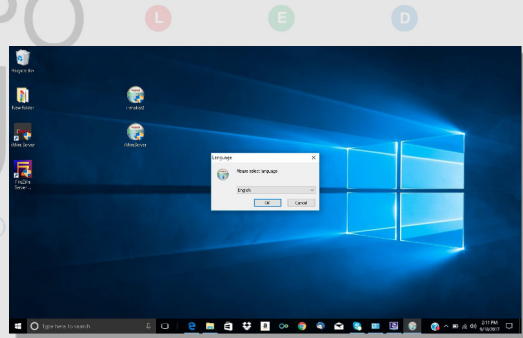

#### Step 2:

• System Description, click "Next".

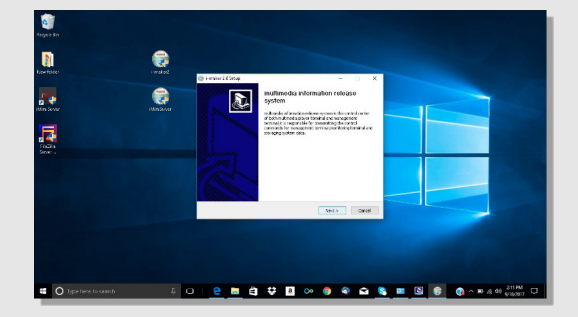

SERVER INSTALLATION

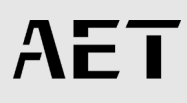

Step 3:

 License agreement. You must click on "I Agree".

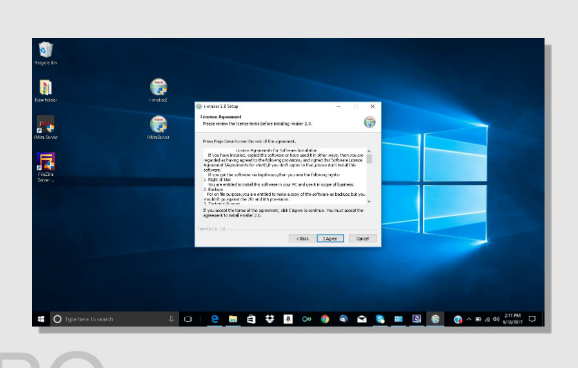

#### Step 4:

 Select where in your computer you want the server to be installed by clicking on "Browse" and then "Install".

The whole installation process might take from 2 to 3 minutes.

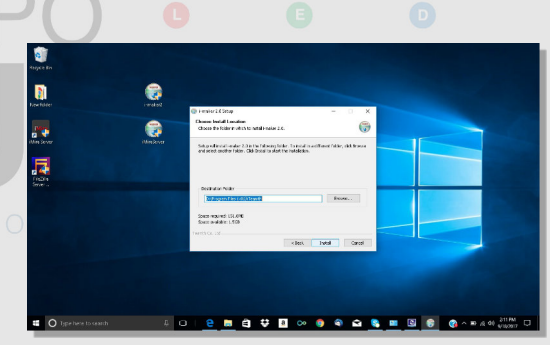

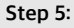

 Click "Finish" to complete the Control Software installation.

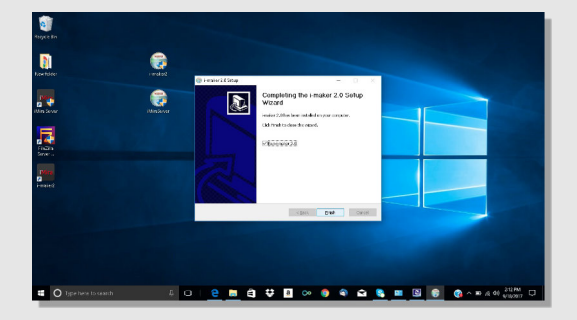

SERVER INSTALLATION

ΑΕΤ

Step 6:

- Setting Control Software i-Maker3 login box will appear after you click on the program installed previously.
  - Type "admin" on account and "admin" on password. Then click on login.

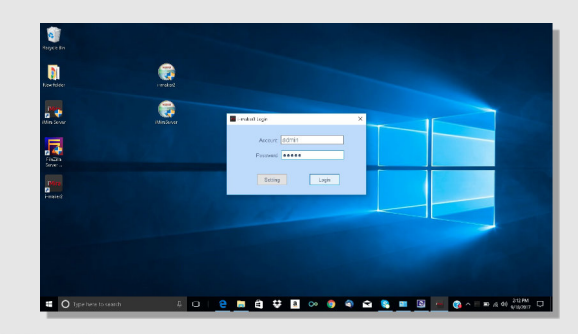

#### Step 7:

 Click on "Program Produce" to start managing the content for iMira.

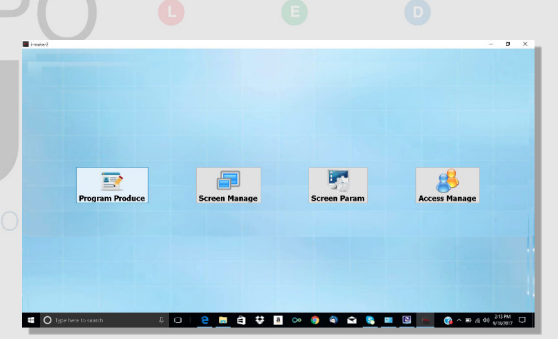

Step 8:

 Click on "Systems Settings" at the bottom left of the screen. Make sure you copy your "Server IP" because you will need it to connect your iMira to your network.

| Program<br>eem Manz<br>Ferm Para<br>eese Mana | Benne (P. K.H.)<br>Tennina Unitari<br>Who is a pagea<br>The resolution of<br>P. Construction<br>P. Construction<br>P. Co | Tetrask Connection Det<br>Hende Connection Det<br>Patrol<br>Connection<br>Patrol<br>Connection<br>Patrol<br>Patrol<br>Hender Anders<br>Patrol<br>Hender Anders<br>Patrol<br>Hender Anders<br>Patrol<br>Hender Anders<br>Patrol<br>Hender Anders<br>Patrol<br>Hender Anders<br>Patrol<br>Hender Anders<br>Patrol<br>Hender Anders<br>Patrol<br>Hender Anders<br>Patrol<br>Hender Anders<br>Patrol<br>Hender Anders<br>Patrol<br>Hender Anders<br>Patrol<br>Hender Anders<br>Patrol<br>Hender Anders<br>Patrol<br>Hender<br>Hender | All And Annual Control of Control of Control | Hara(10) |  |
|-----------------------------------------------|----------------------------------------------------------------------------------------------------|----------------------------------------------------------------------------------------------------|----------------------------------------------------------------------------------------------------|----------|--|
|                                               |                                                                                                    |                                                                                                    |                                                                                                    |          |  |

SERVER INSTALLATION

ΑΕΤ

Step 9:

• To start with the content management please click on "Program" located on the left of the window. Choose the option that better suits your project and then click "Ok".

Step 10:

Select block and double click on it.

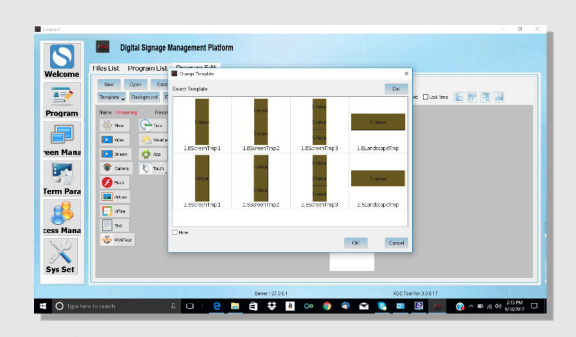

# Image: Contractive Decomposition Image: Contractive Decomposition Image: Contrel Decontective Decomposition Image:

Step 11:

• On this new window you will be able to upload your content to display on your iMira.

Click on "Media Upload" to search and upload your content such as: video, picture, text, etc. Once it is uploaded click "OK" to continue.

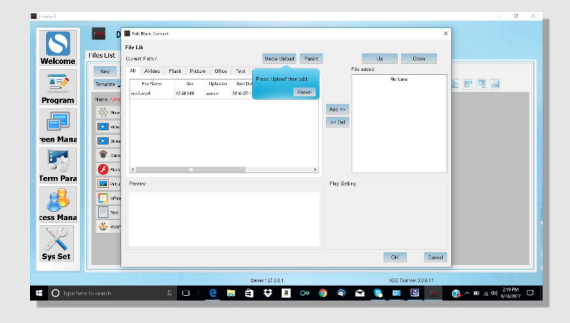

SERVER INSTALLATION

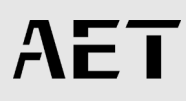

Step 12:

• Type a name to save to project in the Content Management platform.

Click on "OK".

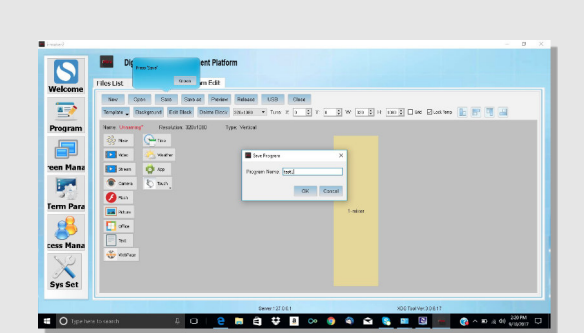

Step 13:

 Click "Release" and make sure all boxes shown on the second picture are selected.

Then click "Next".

| <b>C</b>                                       |                                                                                                    |                                                                                  |                                                    |                  |                          |                      |
|------------------------------------------------|----------------------------------------------------------------------------------------------------|----------------------------------------------------------------------------------|----------------------------------------------------|------------------|--------------------------|----------------------|
| 🖬 i-maker2                                     |                                                                                                    |                                                                                  |                                                    |                  |                          | - 0 X                |
| Welcome                                        | Digital Sig                                                                                                    | nage Management on 1<br>n Ust Program (<br>San San Pede<br>of Fit Net Date (Inc. | enariosentine'yanay<br>Ganas<br>e artese USB Chara | N 7 4 N 10 10 10 | un B Die Dietzen         |                      |
| <u> </u>                                       | and and a consider                                                                                                    | in the second                                                                    | Survey of the K                                    |                  | THE PARTY OF             |                      |
| reen Mana<br>Ferm Para<br>Cess Mana<br>Sys Set | Image: Section of the section of the section of t | Year<br>Year<br>Tean                                                             |                                                    | taise            |                          |                      |
|                                                |                                                                                                    |                                                                                  | facer 11041                                        |                  | White Transform 1 (1817) |                      |
| · O type her                                   | ne to search                                                                                                    | 4 0 8                                                                            |                                                    | oo 🏮 🗣 🖴 🕻       | S 💴 🔯 😁                  | 🚱 n 🗈 /2 40 200 PM 🗔 |

| Welcome       | Digital Signage Manag<br>Files List Program List Pro<br>New Qool Salo S<br>Sequere _ Dashgeout _ Erit Ner<br>Tere Inter                                                                                           | ctiters<br>de Deem for one fine transport<br>grant & Grant<br>& Beem forgere Wind | ×                              | Diec Bloot ters |                |   |
|---------------|----------------------------------------------------------------------------------------------------|-----------------------------------------------------------------------------------|--------------------------------|-----------------|----------------|---|
| veen Mana     | 300     100       200     100       200     100       200     100       200     100       200     100       200     100       200     100       200     100       200     100       200     100       200     100 | Receive that the grap is interespongers.<br><sup>™</sup> ≧ Dispending             | Plase their ere group at least |                 |                |   |
| Sys Set       | n en es                                                                                                    |                                                                                   | Net Caron                      |                 |                |   |
| 🖬 🔘 type here | to cearch D                                                                                                    | Dever27081                                                                        | » 🌖 🗣 😭 N                      | eTextve:20817   | ID (8 40 200PM | ľ |

SERVER INSTALLATION

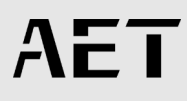

Step 13:

• Release Program Wizard On this window select the options according to your needs. Then, click "Finish".

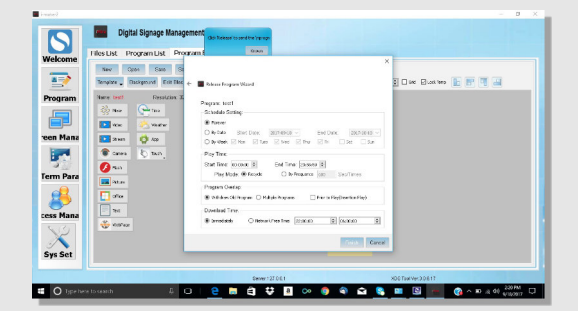

#### Step 14:

• Click on "Screen Management" on the left side of the window to check the status terminal.

If everything was successfully created, you will see a green bar on the "Down Percentage" section.

|                   | Digit                | al Signage Ma | inagement F     | latform          |                      |                      |                  |                      |                   |          |            |         |            |  |
|-------------------|----------------------|---------------|-----------------|------------------|----------------------|----------------------|------------------|----------------------|-------------------|----------|------------|---------|------------|--|
| alcomo            | Screen Mgr           |               |                 |                  |                      |                      | (mar             | entro dur ce         |                   |          |            |         |            |  |
| ecome             | Torniaal Grouping    | Troo          | Graup:Usg       | uping            | -                    | _                    |                  | 100                  |                   | _        | _          |         | _          |  |
| rogram<br>an Mana | V Dobuž<br>Drgospiny |               | 5e M<br>0126500 | Group<br>Digeopt | have<br>Clover 13156 | 2ntar<br>CP Civiline | Depit<br>Regined | Deer Focust<br>(1275 | Down Speed<br>BED | Pi Frogr | Outline Fi | 8 02 68 | Fine Space |  |
| rm Para           |                      |               |                 |                  |                      |                      |                  |                      |                   |          |            |         |            |  |

SERVER INSTALLATION

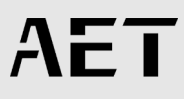

## IMPORTANT DETAILS

 Setting Server IP Make sure to have a regular mouse connected to the USB port of your iMira.

Right click anywhere on the screen to access the settings menu.

Click on "Server IP" and enter the same OPTOEL Server IP you copied in Step 8 of this manual.

÷Β

Click "Confirm" and make sure that the "Status" has the message "Connection Succeed".

Right click anywhere on the screen again to go back to your home page.

#### iMira2 Settings

Connection

#### WiFi Configuration

Server IP 10.1.10.54

Succeed

Server Port

nformation

Terminal No. 012345678

Software Reg. Machine Code: MDE2R--ENBMU--JDNER--BQKE=

App Version 3.0.6.15\_20170520

**Return Play** 

Exit App